## NTTFAX L-320 をご使用の場合

#### 1 管理者パスワードを設定します。

- ・ 管理画面へログインするためのパスワードが必要になるように、パスワードを設定します。
- ・本体の管理者パスワードも同じパスワードが設定されます。

| ーザー情報               |                                      | 保存 初期化 戻る                                |  |
|---------------------|--------------------------------------|------------------------------------------|--|
| 翻設定 セキュリティー語        | 定>マシンボリシー設定                          |                                          |  |
| 概器管理設定              |                                      |                                          |  |
| 自動配信 認証方法           | ● スタンドアロン                            |                                          |  |
| ユーザー使用状況管理          | ○ シングルサインオン                          |                                          |  |
| クキュリティー設定 カレンダーの週の構 | 始曜日 ④日曜日                             |                                          |  |
|                     | ○ 月曜日                                |                                          |  |
| 課器情報 / アカウント設定      |                                      |                                          |  |
| 管理者バスワー             | F                                    |                                          |  |
| 管理者バスワー             | ドの確認                                 |                                          |  |
| ゲストアカウント            | の設定 <sup>●</sup> ON <sup>○</sup> OFF |                                          |  |
| ログイン画面読む            | 定 ④ 名前選択                             |                                          |  |
|                     | ○ 名前入力                               |                                          |  |
| ノスワード未登             | 録ユーザー ◎ ユーザーを選択すると自                  | 動ログインする                                  |  |
| のログイン方法             | ○ ユーザーを選択後ログイ                        | ンボタンを押してログインする                           |  |
| ログインたまま             | に <b>する設定</b> ● 表示する                 | n na na na na na na na na na na na na na |  |
| の表示                 | ○ 表示Ltal )                           |                                          |  |
| ノネルログイン             | Eード ● 初期ゲストログインモート                   | ● 初期ゲストログインモード                           |  |
| 93509 SA (895)      | ○ 初期ログアウトモード                         |                                          |  |

### 2 アクセス制限の設定をします。

外部ネットワークからのアクセス要求に対してアクセス元のMACアドレス、およびIPアドレスによってアクセス制限を設けられます。 許可または拒否するMACアドレスおよびIPアドレスは、それぞれ50件登録できます。

| げー情報        |                      | 保存   初期化 戻る                              |  |
|-------------|----------------------|------------------------------------------|--|
| ie 💋        | セキュリティー設定>こ          | アクセス制限                                   |  |
| 理設定         |                      |                                          |  |
| 倉           | MACアドレスによるアクセスは      | ál                                       |  |
| 一使用状况管理     | 限                    |                                          |  |
| ノティー設定      | 設定                   | □設定を有効にする                                |  |
| +12         |                      | ○指定アドレスを許可する(指定アドレス以外を全て拒否する)            |  |
| <b>账答情報</b> |                      | ● 指定アドレスを拒否する (指定アドレス以外を全て許可する)          |  |
|             | MACアドレスリスト           |                                          |  |
|             | 拒否MACアドレス            |                                          |  |
|             | ー<br>IPアドレスによるアクセス制制 | R                                        |  |
|             | 設定                   | □設定を有効にする                                |  |
|             |                      | ○指定アドレスを許可する(指定アドレス以外を全て拒否する)            |  |
|             |                      | ● 指定アドレスを拒否する (指定アドレス以外を全て許可する)          |  |
|             | IPv4アドレスリスト          |                                          |  |
|             | 拒否アドレス               | 道加 日都市 日本 御除                             |  |
|             | 拒否アドレス(MASK)         |                                          |  |
|             | 拒否アドレス(範囲指)          | 記 □. □. □. □. □. □. □. □. □. □. □. □. □. |  |
|             | IPv6アドレスリスト          |                                          |  |
|             | 北西フドレフ               | itar                                     |  |

# **3** ネットワークセグメント範囲外からのPC接続を設定します。

別セグメントのネットワークより接続要求があった場合のアクセスを制限できます。

| _ff_快报                                   |               |                                         | (9/5 ) 1119//- 夏ろ |  |
|------------------------------------------|---------------|-----------------------------------------|-------------------|--|
| · • • • • • • • •                        |               |                                         |                   |  |
| 器設定 💋                                    | セキュリティー設定>マ   | シンボリシー設定                                |                   |  |
| 器管理定 🥖                                   |               |                                         |                   |  |
| athacia                                  | 認証方法          | <ul> <li>スタボアロン</li> </ul>              |                   |  |
| 1ーザー使用状況管理                               |               | 0 シングルサインオン                             |                   |  |
| オコティー設定                                  | カレンダーの週の開始細日  | <ul> <li>● 日曜日</li> </ul>               |                   |  |
| 10 10 10 10 10 10 10 10 10 10 10 10 10 1 |               | ○月曜日                                    |                   |  |
|                                          | アカウント設定       |                                         |                   |  |
|                                          | 管理者パスワード      | ſ                                       | □ 変更する            |  |
|                                          | 管理者バスワードの暗認   | [                                       |                   |  |
|                                          | ゲストアカウントの設定   | ON OFF                                  |                   |  |
|                                          | ログイン画面設定      | •名前翻风                                   |                   |  |
|                                          |               | 〇名前入力                                   |                   |  |
|                                          | バスワード未登録ユーザー  | 2歳ユーザー ● ユーザーを選択すると自動ログインする             |                   |  |
|                                          | のログ・イノ方法      | 10 つっちま 0 ユーザー 右選択 後知 グインボタン を押してログインする |                   |  |
|                                          | ログインしたままにする設定 | <ul> <li>表示する</li> </ul>                | 8                 |  |
|                                          | の表示           | ○表示しない                                  |                   |  |
|                                          | パネルログインモード    | ● 初期ゲストログ インモード                         |                   |  |
|                                          |               | ○ 初期ログアウトモード                            |                   |  |
|                                          | ネオワークセグメト範囲   | ● 全て禁止する                                |                   |  |
|                                          | 外のPC擁統        | ○全で許可する                                 |                   |  |
|                                          |               | ○ ユーザーログイン後許可する                         |                   |  |
|                                          | 初期ユーザーボリシー    | 管理権限ユーザーポリシーマ                           |                   |  |

## 4 ゲストアカウントをOFFします。

・ゲストアカウントをOFFにした場合、PCプリントを含むさまざまな操作において、ユーザログイン(ユーザー認証)が必要となります。

・ゲストアカウントはユーザーボックスへのアクセスは制限されますが、共有受信ボックスや共有ボックスはアクセス可能です。

| <u>-11</u> Q     | 管理者バスワードの設定を推進 | 到します。                       |        |        |
|------------------|----------------|-----------------------------|--------|--------|
| ザー情報             |                |                             | 保存     | 初期化 戻る |
| 設定 🎽 セー          | キュリティー設定 > マ   | ソンボリシー設定                    |        |        |
| <b>若理設定 🔰 </b> 🗌 |                |                             |        |        |
| Million III      | 禁止方法           | ● スタンドアロン                   |        |        |
| ーザー使用状況管理        |                | 0 シングルサインオン                 |        |        |
| キュリティー設定         | リレンダーの週の開始曜日   | ●日曜日                        |        |        |
| CD.L++73         |                | ○月曜日                        |        |        |
| <b>奋情報</b>       | アカウント設定        |                             |        |        |
|                  | 管理者バスワード       |                             | □ 変更する |        |
|                  | 管理者バスワードの確認    |                             |        |        |
|                  | ゲストアカウントの設定    | • ON O OFF                  |        |        |
|                  | ログイン画面設定       | ● 名前選択                      |        |        |
|                  |                | ○名前入力                       |        |        |
|                  | パスワード未登録ユーザー   | - ●ユーザーを選択すると自動ログインする       |        |        |
|                  | のロダイン方法        | ○ ユーザーを選択後ログインボタンを押してログインする |        |        |
|                  | ログインたままにする設定   | 定 ◎表示する                     |        |        |
|                  | の表示            | ○表示しない                      |        |        |
|                  | バネルロダインモード     | ● 初期ゲストロダインモード              |        |        |
|                  |                | ○ 初期ログアウトモード                |        |        |

# 5 ユーザーにパスワードを設定します。

ユーザーの設定でパスワードが設定されていない場合は、設定してください。

|               |            | するため<br>遅します。 |          |   |
|---------------|------------|---------------|----------|---|
| 2-ザー情報        |            |               | 保存 戻る    |   |
| .ーザー登録        | ユーザー登録 > 登 | 録             |          |   |
| 洗表            | -          |               |          | _ |
| 「書ボックス設定      | 番号         | 001           |          |   |
| 書振り分け設定       | 名前         |               |          |   |
| ョートカット        | バスワード      |               | ☑変更する    |   |
| アカノート設定       | メールアドレス    |               |          |   |
| JUD TEGE      | ユーザーグループ   |               | ユーザーグループ | ~ |
| ケットラ          | + 詳細       |               |          |   |
| 翻波定 🌙         |            |               |          |   |
| 器管理設定         |            |               |          |   |
| 影 <b>哭情</b> 漏 |            |               |          |   |